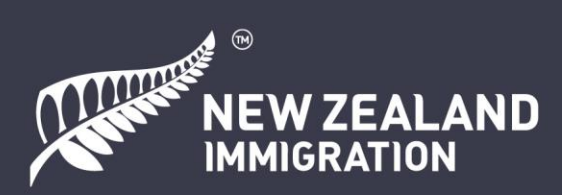

# 在线申请新西兰访客签证指南

### 目录

| 録 / 创建RealMe帐户 | 4    |
|----------------|------|
| 〕何添加其他申请人      | 7    |
| _传照片           | . 11 |
| 经济能力证明         | . 14 |
| 路与健康部分         | . 18 |
| 入填写表格          | . 21 |
| _传 PDF 文件      | . 22 |
| İ款             | . 29 |

### 关于本指南

本文件的目的是为访客签证申请人提供支持。其中包括了屏幕截图和指示,指导申请人如何提 交一份能让我们迅速做出审批决定的申请。本文件还包含一些可能对您有帮助的英文网站的链 接。

文件中的所有示例仅作指导用,请提供您自己的详细信息。如实准确地回答问题,否则可能会 影响您的签证结果。

### 关于新西兰访客签证

如果您想作为游客访问新西兰、探亲访友或参加短期课程的学习,请使用访客签证。该签证只能在线申请。

您需要有足够的资金以维持您本人以及您申请中所包含的所有人在新西兰停留期间的生活,或 者有担保人为您提供经济支持。您不能持访客签证工作。

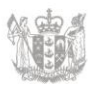

请注意,澳大利亚和某些国家的护照持有人在前来新西兰之前不必申请签证,但可能需要持有 NZeTA(新西兰电子旅行授权)。

无需申请签证但必须持有NZeTA的国家/地区的完整列表见这里:

www.immigration.govt.nz/new-zealand-visas/preparing-a-visa-application/your-journey-to-new-zealand/before-you-travel-to-new-zealand/visa-waiver-countries

#### 请准备好

要完成在线申请, 您需要:

- 一个RealMe帐户。创建帐户:
   www.immigration.govt.nz/new-zealand-visas/apply-for-a-visa/tools-andinformation/general-information/how-to-create-a-realme-account
- 一张有效的信用卡或借记卡 —— 我们接受维萨卡、万事达卡、银联卡、美国运通卡、 JCB卡和POLi。查看您需要支付的费用:
   www.immigration.govt.nz/new-zealand-visas/apply-for-a-visa/tools-andinformation/tools/office-and-fees-finder
- 一台电脑和可靠的互联网连接
- 一张符合要求的jpg(或jpeg)格式的签证照片:
   <u>www.immigration.govt.nz/new-zealand-visas/apply-for-a-visa/tools-and-information/acceptable-photos</u>
- 您的重要文件的便携式文档格式(PDF)的扫描件
- 对任何非英文文件进行认证英语翻译。其中包括医疗和警方证明以及所有支持文件。
   对于何种认证翻译件可接受,以下"上传 PDF"一节有详述,您也可以在此处阅读更多
   信息: www.immigration.govt.nz/english-translation
- 如果有新西兰人或组织为您的逗留提供担保,他们将需要创建自己的RealMe帐户(如果他们没有帐户的话),并准备好他们的电子邮件地址和共享ID。下文的"经济能力证明"部分对此有详细介绍。

#### 在线表格见这里:

https://www.immigration.govt.nz/new-zealand-visas/apply-for-a-visa/about-visa/visitor-visa

家庭成员可以代表您提交在线访客签证申请。他们需要在在线申请表上声明这一点。请注意, 申请人和担保人必须各自拥有单独的RealMe帐户。

### 一步步的在线申请流程

### 登录 / 创建RealMe帐户

第1步。您需要使用您的RealMe帐户登录。如果您没有的话,则需要在移民局网站上 创建一个。

|              | CHECK CRITERIA APPLY NOW                                                                               |
|--------------|----------------------------------------------------------------------------------------------------|
| Apply online | Log in here to apply for your visitor visa. If you do not have an account, you can<br>create one here. |
|              | LOGIN or CREATE AN ACCOUNT ©                                                                           |

RealMe帐户是新西兰政府使用的安全在线身份识别服务。

| Real<br>Tênei au                                          | NEW ZEALAND                                                                                                    |
|-----------------------------------------------------------|----------------------------------------------------------------------------------------------------|
| Go back to Immigration New Zealand                        |                                                                                                    |
| Login with RealMe                                         | Create a RealMe login                                                                                                    |
| You've been redirected here so you can log in with RealMe | To access this service you need a RealMe login.                                                                                                    |
| Jsername       Password                                   | You'll be able to access a range of services with a single<br>username and password. RealMe is designed to protect your<br>privacy and security.<br>CREATE YOUR REALME LOGIN |

### 第2步。登录后,点击"My visas"创建新申请,然后在下一页上点击"apply for a visa"。

| ly visas                                                       |                                                               |                                                         |                             |                        |              |
|----------------------------------------------------------------|---------------------------------------------------------------|---------------------------------------------------------|-----------------------------|------------------------|--------------|
| oply for and manage your indivi                                | dual applications.                                            |                                                         |                             |                        | MY VISA      |
| lanage accredit                                                | ation and job o                                               | hecks                                                   |                             |                        |              |
| fore you can employ migrants,<br>eate and manage accreditation | you need to apply for employ<br>and job check applications ar | er accreditation. Select Employ<br>nd to hire migrants. | y migrants to               | EM                     | PLOY MIGRANT |
| My dashboard > My visas                                        |                                                               |                                                         |                             |                        |              |
| My visas                                                       |                                                               |                                                         |                             |                        |              |
| Draft applicatio                                               | ns                                                            | or select Continue from Options                         | dropdown to open and comple | te a draft applicatior | 1.           |
|                                                                |                                                               |                                                         | Search                      | Q APPL                 | Y FOR A VISA |
|                                                                |                                                               |                                                         |                             |                        |              |

第3步。在下一页上,向下滚动到"Your situation",然后从下拉菜单中选择"Temporary entry class visa"。

| Your situation                                                                                                    |                 |
|----------------------------------------------------------------------------------------------------|-----------------|
| These questions ensure this is the right application form for you. Answers to these questions are retained by Immigration New Zealand application. | as part of your |
| Are you applying for a temporary or resident class visa?                                                                                           |                 |
|                                                                                                    | ~               |
| Temporary entry class visa<br>Residence class visa                                                                                                 |                 |

第4步。您将被问及您是否在新西兰境外以及您要申请的签证类型。如果您是在境内代表某人申请,请以申请人的角度回答问题。在下拉菜单中,选择"Visitor"。

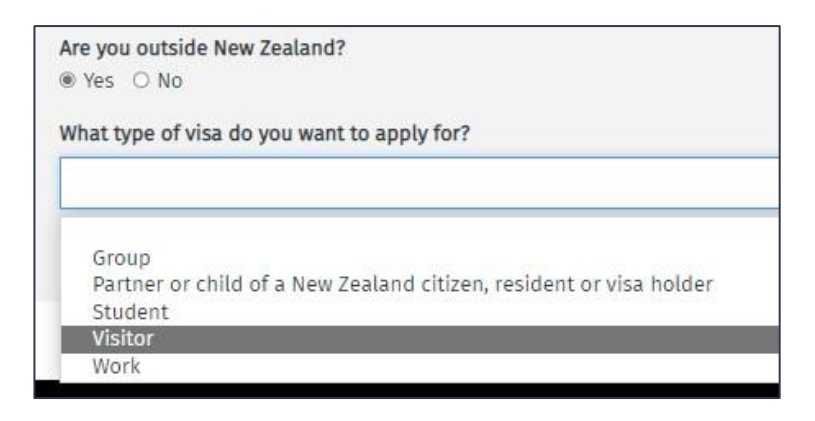

#### 第5步。请在下拉菜单中选择您的访问目的,然后单击"start my application"。

请注意,下面显示的答案仅为示例,请根据您的情况做出最适合的回答。

| Select the  | purpose of your visit                                                                                                    |
|-------------|----------------------------------------------------------------------------------------------------|
| Refer to th | he INZ website for detailed information about visitor visa options.                                                                        |
| Tourisi     | m or Holiday 🗸 🗸                                                                                                    |
| Why do yo   | u want to visit New Zealand?                                                                                                    |
| You may b   | be required to upload evidence to show that you meet the requirements of the type of visa you are applying for.                            |
| To visit    | t family or friends                                                                                                    |
|             |                                                                                                    |
|             |                                                                                                    |
|             | General Visitor Visa                                                                                                    |
|             |                                                                                                    |
|             | This visa allows you to come to New Zealand as a visitor to visit family or friends. You can also study for up to three months or tour the |
|             | country.                                                                                                    |
|             | You may not need to apply for a Visitor Visa – people from visa waiver countries can travel to New Zealand without a visa but must hold    |
|             | an NZeTA (New Zealand Electronic Travel Authority).                                                                                        |
|             |                                                                                                    |
|             | → Further information about this visa                                                                                                    |
|             | → <u>Visa waiver for Visitor Visa</u>                                                                                                    |
|             |                                                                                                    |
|             |                                                                                                    |
|             |                                                                                                    |
|             |                                                                                                    |
|             |                                                                                                    |
|             | •                                                                                                    |
|             | START MY APPLICATION                                                                                                    |
| 1           |                                                                                                    |

### 如何添加其他申请人

第6步。您可以在申请中包括您的伴侣和任何 19 岁以下的受抚养子女。如果是这种情况,请单击"add another applicant",然后从下拉菜单中选择申请人类型。您需要提供他们的详细信息。任何20岁及以上的受抚养子女都需要单独申请自己的签证。

|                          |                     |                |          | ADD AN | OTHER APPLICANT |
|--------------------------|---------------------|----------------|----------|--------|-----------------|
| Surname or family name 🕇 | Given or first name | Applicant type | Action   | Status | Options         |
| Principal applicant      |                     | Primary        | CONTINUE | Draft  |                 |
|                          |                     |                |          |        |                 |
|                          |                     |                |          |        |                 |

| ļ | Additional applicant t     | уре |       |          |  |   |
|---|----------------------------|-----|-------|----------|--|---|
| • |                            |     |       |          |  | ~ |
| ľ | Partner<br>Dependent Child |     |       |          |  | 7 |
|   |                            | •   | ADD A | PPLICANT |  |   |

这里是我们对伴侣的定义: <u>www.immigration.govt.nz/new-zealand-visas/apply-for-a-visa/tools-and-information/support-family/partnership</u>

这里是我们对受抚养儿童的定义:<u>www.immigration.govt.nz/new-zealand-visas/apply-for-a-visa/tools-and-information/support-family/dependent-children</u>

#### 第7步。单击"continue"以输入每个申请人的详细信息。

| Surname or family name ↓ | Given or first name | Applicant type | Action   |
|--------------------------|---------------------|----------------|----------|
| Principal applicant      |                     | Primary        | CONTINUE |

第8步。请提供您的身份信息。如果您有一个单名(即您的正式姓名只是一个词),请 勾选"yes"。如果您有名字和姓氏,请勾选"no"。

填写护照上显示的姓名。

| Identity information                                                                                                    |  |
|----------------------------------------------------------------------------------------------------|--|
| Do you have a mononym?                                                                                                  |  |
| This is when your official name is one name. Answer No if you have a first name and surname displayed in your passport. |  |
| ○ Yes ● No                                                                                                    |  |
| Given or first name                                                                                                    |  |
| As stated in your passport.                                                                                             |  |
| FirstName                                                                                                    |  |
| Middle names                                                                                                    |  |
| As stated in your passport. Leave blank if no middle name is displayed in your passport.                                |  |
| MiddleName                                                                                                    |  |
| Surname or family name                                                                                                  |  |
| As stated in your passport.                                                                                             |  |
| FamilyName                                                                                                    |  |
|                                                                                                    |  |

如果您使用过其他名字,将会要求您输入。这可能包括您出生时的姓名、因结婚或收养而改换的姓名、您的英文姓 名或您使用过的其他姓名。如果没有,请对此问题勾选"No"。

| Have you ever used any other names?                                                                                           |
|----------------------------------------------------------------------------------------------------|
| This includes your birth name, your name from marriage or from adoption, your English name, or other names your are known by. |
| ○ Yes ● No                                                                                                    |

第9步。添加提交此申请时您将所在的国家/地区。勾选"yes"或"no"来回答一系列关于 您以前与新西兰移民局有过的接触以及您是否持有澳大利亚永久居民签证的问题。

| New Zealand immigration history                                                                                                    |      |
|----------------------------------------------------------------------------------------------------|------|
| What country or territory will you be in when this application is submitted?                                                                                                  |      |
| Samoa                                                                                                    |      |
| Have you previously applied for a New Zealand visa?<br>This includes anyone applying for you on your behalf.<br>O Yes <ul> <li>No</li> </ul>                                  |      |
| Have you previously requested an NZeTA (New Zealand Electronic Travel Authoria<br>This includes anyone requesting one for you on your behalf.<br>O Yes <ul> <li>No</li> </ul> | ty)? |
| <b>Do you hold an Australian Permanent Resident Visa?</b><br>O Yes <ul> <li>No</li> </ul>                                                                                     |      |
| Have you ever travelled to New Zealand?<br>O Yes <ul> <li>No</li> </ul>                                                                                                    |      |

第10步。输入您的护照详细信息。请确保这些信息正确无误。

| Passport nur   | nber            |                   |         |                                       |
|----------------|-----------------|-------------------|---------|---------------------------------------|
| Generally for  | und in the to   | p right-hand co   | rner of | f the identity page of your passport. |
| ABC12345       | 5               |                   |         |                                       |
| Country or te  | erritory of iss | ue                |         |                                       |
| Find the field | l named 'Coo    | le', 'Issuing Cou | ntry' o | r 'Country Code' in your passport.    |
| Samoa          |                 |                   |         |                                       |
| Nationality a  | s shown in p    | assport           |         |                                       |
| Samoa          |                 |                   |         |                                       |
| Passport issu  | ie date         |                   |         |                                       |
| 02             | 10              | 2019              |         |                                       |
| Passport exp   | iry date        |                   |         |                                       |
| 01             | 10              | 2024              |         |                                       |
| Gender as sh   | iown in pass    | port              |         |                                       |
| Male           |                 |                   |         |                                       |
| Date of birth  | as shown in     | passport          |         |                                       |
| 02             | 02              | 1978              |         |                                       |

第11步。输入您的出生国家/地区、州/省/地区和城镇/城市。

| Country or territory of birth        |
|--------------------------------------|
| Samoa                                |
| State or province or region of birth |
| Upolu                                |
| Town or city of birth                |
| Аріа                                 |
|                                      |

第12步。如果您在本国有身份证号码,请输入详细信息。

| National identity details                                    |
|--------------------------------------------------------------|
| <b>Do you have a national identity number?</b><br>● Yes ○ No |
| National identity number                                     |
| 123456                                                       |
| Country or territory of issue                                |
| Samoa                                                        |
|                                                              |

第13步。如果您拥有另一个国家的国籍,请提供详细信息。如果您还有更多的国家要 填写,您可以点击"add another country of citizenship"。

| Other citizenships                                        |                                      |
|-----------------------------------------------------------|--------------------------------------|
| Do you hold any other citizenships?                       |                                      |
| ® Yes ○ No                                                |                                      |
| Enter details of all other countries you are a citizen of |                                      |
|                                                           |                                      |
| Country of citizenship                                    |                                      |
| Start typing and select a country from the list           |                                      |
| Do you hold a passport in this citizenship?               |                                      |
| ○ Yes ○ No                                                |                                      |
|                                                           |                                      |
|                                                           |                                      |
|                                                           | + ADD ANOTHER COUNTRY OF CITIZENSHIP |

# 上传照片

### 第14步。点击"Choose file"上传您的照片。如果上传成功,此处将显示"confirmed"。

您的签证照片必须是6个月之内的照片,并且必须符合我们的照片要求: <u>www.immigration.govt.nz/new-zealand-visas/apply-for-a-visa/tools-and-information/acceptable-photos</u>

请不要使用护照的照片页。

#### Upload photo

Your visa photo must be less than 6 months old and must meet our photo requirements. Do not use the photo page of your passport.

When you upload your photo, it must be:

- a .jpeg or .jpg file
- between 500 KB and 3 MB
- between 900 x 1200 pixels and 2250 x 3000 pixels.

#### Upload your photo

Choose File No file chosen

### 第15步。输入您提交此申请时的在何处居住的详细信息。输入您的实际居住地址、电 子邮件地址和首选联系电话或一个其它联系号码。这将方便我们与您联系。

| Current country or territory                                                                                                    |
|----------------------------------------------------------------------------------------------------|
| Samoa                                                                                                    |
| Your current physical address                                                                                                    |
| Beach RD, Apia, WSM                                                                                                    |
| Is your postal address the same as your physical address?<br>Select No if you want to receive mail at a different address from your current physical address.                                                                                                    |
| Email address                                                                                                    |
| We will use your online account as your primary contact address. Your nominated email address will be used to notify you when we have sent notices, documents and other communications to your online account. Please provide us with an email address you check regularly and where emails will be received without issue. |
| Firstname.LastName@YourEmail.com                                                                                                    |
| ALERT<br>Please check that you have entered your email address accurately.                                                                                                    |
| Applicant's preferred contact number                                                                                                    |
| Enter country code, area code and phone number with no spaces e.g. +641239876544 (maximum of 16 characters)                                                                                                    |
| +68512345                                                                                                    |

在页面底部,点击"Save and continue"。

### 第16步。请勾选"yes"或"no"回答您是否是由我们的合作伙伴组织管理的一个计划的长 期高级会员。

Do you have membership with one of Immigration New Zealand's tourism partners? Please ensure you check that you are a premium loyalty programme member. O Yes 

No

有关这方面的更多信息,请访问我们的网站:<u>www.immigration.govt.nz/new-zealand-visas/preparing-a-visa-application/your-journey-to-new-zealand/special-visa-processing-arrangements</u>

## 经济能力证明

# 第17步。以下问题询问在您所计划的这次赴新西兰的旅行期间,您是否有足够经济支持。

勾选"yes",如果您有经济能力自行承担自己在逗留期间(包括后续旅行)的费用。如果选"no",您将需要有一个担保人来支持您。相关标准和程序见这里:

www.immigration.govt.nz/new-zealand-visas/apply-for-a-visa/tools-and-information/sponsorship/criteria-and-process-for-sponsors

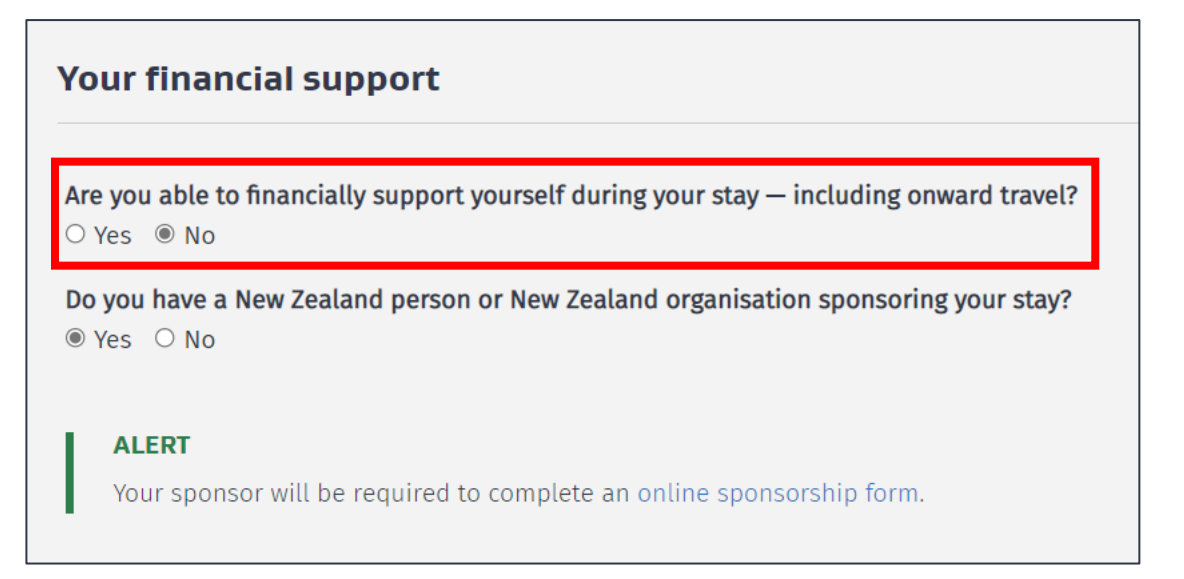

如果有新西兰人或组织为您的逗留提供担保,您的担保人必须创建他们自己的RealMe帐户并向您提供他们的**共享ID** (在"My dashboard"上)。

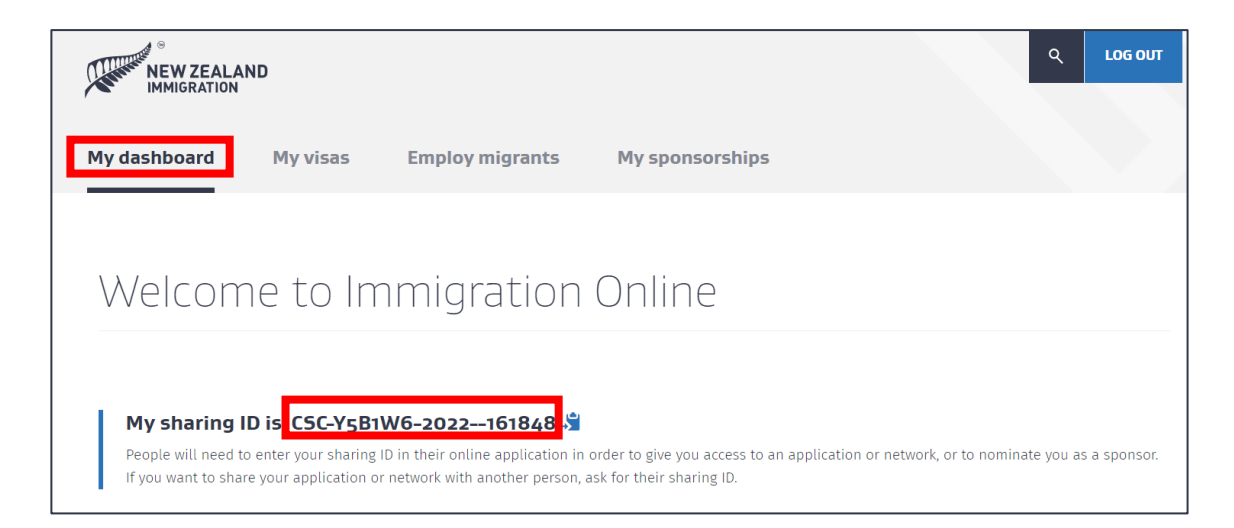

稍后,在"证明材料"部分,系统会要求您输入这个**共享ID**,包括担保人的姓名和电子邮件地址。请确保这些信息细节正确无误,因为我们会向您的担保人发送电子邮件,要求他们在线填写一份担保书。

| Sponsor details                                                                                                    |
|----------------------------------------------------------------------------------------------------|
| Name of your sponsor                                                                                                    |
| Full name of the person or organisation sponsoring you.                                                                                                    |
| MySponsorFirstName LastName                                                                                                    |
| Sponsor's email address                                                                                                    |
| MySponsor@Email.com                                                                                                    |
| ALERT<br>This email address will be used to communicate with your sponsor. Please provide an email address that they check regularly and check that you<br>have entered it accurately. |
| Sponsor's sharing ID                                                                                                    |
| CSC-Y581W6-2022-161848                                                                                                    |

如果您有已预付费用的住宿安排,或住在家人/朋友那里,请勾选"yes",并且请输入完整地址(如果您知道那是哪 里的话)。您必须为每人每月的逗留准备至少400新西兰元。

如果您没有已预付费用的住宿安排,您或您的担保人必须为每人每月的逗留准备至少1000新西兰元。

| Full addres  | s of accommodation - if k  | nown                                                           |
|--------------|----------------------------|----------------------------------------------------------------|
| If you are s | taying at more than one a  | ddress, enter the first address.                               |
| Start ty     | oing and select the comple | te address from the list, select 'Enter manually' if not found |

从下拉菜单中,选择您可以提供什么样的后续旅行证据。如果您选择"other",请提供进一步详细信息

| What evidence of onward travel will you provide? |
|--------------------------------------------------|
| Other                                            |
|                                                  |
| I have evidence of a pre-paid booking            |
| I have sufficient funds to purchase travel       |
| Other                                            |
|                                                  |

第18步。勾选"yes"或"no"回答您是否需要多次出入境签证。输入您预计抵达新西兰的 日期以及您离开的时间。

| Your stay                                          | / in New 2                            | Zealand                                  |                             |            |
|----------------------------------------------------|---------------------------------------|------------------------------------------|-----------------------------|------------|
| <b>Do you requi</b><br>Select Yes if<br>○ Yes ● No | <b>ire a multiple</b><br>you intend o | e <b>journey visa</b><br>n travelling ir | and out of New Zealand with | this visa. |
| Estimated da                                       | ate of arrival                        | in New Zeala                             | d                           |            |
| dd                                                 | mm                                    | УУУУ                                     | <b>m</b>                    |            |
| Estimated da                                       | ate of depart                         | ure from New                             | Zealand                     |            |
| dd                                                 | mm                                    | УУУУ                                     |                             |            |
|                                                    |                                       |                                          |                             |            |

第19步。如果此申请中包含有未满16岁并计划逗留超过12个月的孩子,他们必须获得 仅与一位家长一起旅行的许可。必须提供唯一监护权证明或另一位家长的许可。请选 择哪一个选项适用于此申请。

| This application includes:                                                                                                    |  |
|----------------------------------------------------------------------------------------------------|--|
|                                                                                                    |  |
|                                                                                                    |  |
| No one under 16<br>At least one applicant is under 16 and staying in NZ for 12 months or less<br>At least one applicant is under 16, staying in NZ for more than 12 months and travelling with both parents<br>At least one applicant is under 16, staying in NZ for more than 12 months and travelling with their sole custody parent<br>At least one applicant is under 16, staying in NZ for more than 12 months and travelling with their sole custody parent<br>At least one applicant is under 16, staying in NZ for more than 12 months and travelling with just one of their parents |  |
|                                                                                                    |  |

在页面底部,点击"Save and continue"。

### 品格与健康部分

第20步。这部分有四个问题,用以确定您是否符合此签证项下的品格要求。如果您对 这些问题中的任何一个勾选"yes",您将需要提供进一步的详细信息。请诚实地回答这 些问题,因为不披露可能会影响您的签证状态。

| Character details                                                                                                    |
|----------------------------------------------------------------------------------------------------|
| Have you ever been convicted at any time of any offence, including any driving offence?<br>You must include all overseas convictions. You do not need to include New Zealand convictions covered by the New Zealand Criminal Records (Clean |
| Slate) Act 2004.<br>O Yes O No                                                                                                    |
| Are you currently under investigation, wanted for questioning, or facing charges for any offence in any country including New Zealand?                                                                                                    |
| Have you ever been expelled, deported, excluded, removed from or refused entry to any country?<br>O Yes O No                                                                                                    |
| Have you ever been refused a visa or permit by any country excluding New Zealand?<br>O Yes O No                                                                                                    |

在页面底部, 点击"Save and continue"。

第21步。您于在线表格的健康部分提供的信息将决定您的健康状况是否符合此签证的 要求。如果您对这些问题中的任何一个勾选"yes",您将需要提供进一步的详细信息。 请诚实地回答这些问题,因为不披露可能会影响您的签证状态。

| Tuberculosis                                                                                                    |                                                                                                    |
|----------------------------------------------------------------------------------------------------|----------------------------------------------------------------------------------------------------|
| <b>Do you have tuberculosis?</b><br>O Yes O No                                                                                                    |                                                                                                    |
| Medical care during                                                                                                    | your stay in New Zealand                                                                                                    |
|                                                                                                    |                                                                                                    |
| Do you have any medical cor                                                                                                    | dition that requires, or may require, one or more of the following during your stay in New Zealand?                                                                                                    |
| Do you have any medical cor<br>Renal dialysis                                                                                                    | dition that requires, or may require, one or more of the following during your stay in New Zealand?                                                                                                    |
| Do you have any medical cor<br>Renal dialysis<br>Renal dialysis is a medical tr                                                                                                   | dition that requires, or may require, one or more of the following during your stay in New Zealand?<br>atment required by people who have experienced kidney failure.                                                                                                    |
| Do you have any medical cor<br>Renal dialysis<br>Renal dialysis is a medical tr<br>O Yes O No                                                                                     | dition that requires, or may require, one or more of the following during your stay in New Zealand?                                                                                                    |
| Do you have any medical cor<br>Renal dialysis<br>Renal dialysis is a medical tr<br>O Yes O No<br>Hospital care                                                                    | dition that requires, or may require, one or more of the following during your stay in New Zealand?                                                                                                    |
| Do you have any medical cor<br>Renal dialysis<br>Renal dialysis is a medical tr<br>O Yes O No<br>Hospital care<br>O Yes O No                                                      | dition that requires, or may require, one or more of the following during your stay in New Zealand?<br>atment required by people who have experienced kidney failure.                                                                                                    |
| Do you have any medical cor<br>Renal dialysis<br>Renal dialysis is a medical tr<br>O Yes O No<br>Hospital care<br>O Yes O No<br>Residential care                                  | dition that requires, or may require, one or more of the following during your stay in New Zealand?                                                                                                    |
| Do you have any medical cor<br>Renal dialysis<br>Renal dialysis is a medical tr<br>O Yes O No<br>Hospital care<br>O Yes O No<br>Residential care<br>Residential care is long-term | dition that requires, or may require, one or more of the following during your stay in New Zealand?<br>atment required by people who have experienced kidney failure.<br>care provided in live-in facilities for the aged or for people with physical, sensory, intellectual or psychiatric disabilities. |

随后有可能会需要您提供医疗证明。在您提交此表格之后,我们将检查您以前提供的各种证明,并告知您是否需要 获取相关证明。

| 第22步。 | 请在下拉菜单中选择您在新西兰的逗留时间。 |
|-------|----------------------|
|       |                      |

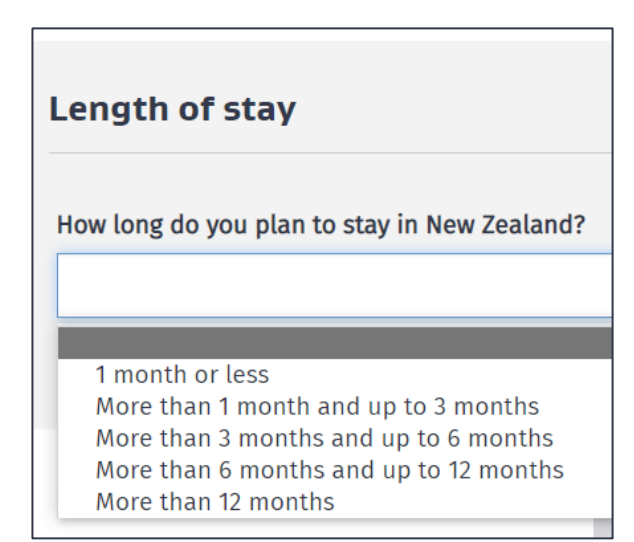

在页面底部,点击"Save and continue"。

第23步。从下拉菜单中,选择您当前是在工作、不工作还是已退休。这包括您在本国 从事的受雇或自雇工作。

| Current employment         |
|----------------------------|
| Are you currently working? |
|                            |
| Yes<br>No<br>Retired       |

如果您正在工作,您将被问及您当前工作的详细信息。如果您已退休,您将被要求提供您最后一份有偿工作的详细 信息。

| Current e                         | employme                        | nt                                                                            |
|-----------------------------------|---------------------------------|-------------------------------------------------------------------------------|
| Are you curre<br>This includes    | ently working?                  | and self-employment in your home country.                                     |
| Yes                               |                                 |                                                                               |
| Provide deta                      | ils of your curi                | ent work                                                                      |
| Start date                        |                                 |                                                                               |
| Enter month                       | and year.                       |                                                                               |
| 9                                 | 2009                            | <b></b>                                                                       |
| Role or job ti<br>If you can't fi | <b>itle</b><br>ind your role tr | y entering your industry and locate an nec (not elsewhere classified) option. |
| 221111 - A                        | ccountant (Ge                   | eneral)                                                                       |
| Country or te                     | erritory of work                |                                                                               |
| Samoa                             |                                 |                                                                               |
| State or prov                     | vince or region                 |                                                                               |
| Apia                              |                                 |                                                                               |

在页面底部,点击"Save and continue"。

#### 第24步。从下拉菜单中,选择最能够描述您现在的伴侣关系状态的选项。

新西兰移民局对伴侣关系的定义请见我们的网站: https://www.immigration.govt.nz/about-us/site-information/glossary#partner

| Relationship status                                                                                    |
|----------------------------------------------------------------------------------------------------|
| What is your partnership status?                                                                       |
| You must choose the option that best describes your current partnership status. Definition of partner. |
|                                                                                                    |
|                                                                                                    |
| Cincle                                                                                                 |
| Single<br>Married / in civil union                                                                     |
| Dartner / de facte                                                                                     |
| Endaded                                                                                                |
| Separated                                                                                              |
| Divorced                                                                                               |
| Widowed                                                                                                |
| bo you have any contacto in new Learand.                                                               |

第25步。如果您在新西兰有任何联系人,请提供他们的详细信息。联系人可以包括密 友和家庭成员。如果需要,点击"add another contact"以添加更多联系人。

| New Zealand contacts                                                                                                    |                       |
|----------------------------------------------------------------------------------------------------|-----------------------|
| Do you have any contacts in New Zealand?<br>⊛ Yes ○ No                                                                                                    |                       |
| Provide the name, address and contact details of any friends, relatives or contacts you have in New Zealand<br>It is not necessary to list all acquaintances. Contacts could include close friends and family. |                       |
| Contact's given or first name                                                                                                    |                       |
| ContactFirstName                                                                                                    |                       |
| Contact's middle names                                                                                                    |                       |
| ContactMiddleName                                                                                                    |                       |
| Contact's surname or family name                                                                                                    |                       |
| ContactLastName                                                                                                    |                       |
| Contact's relationship to you                                                                                                    |                       |
| Family                                                                                                    | ~                     |
| Contact's date of birth                                                                                                    |                       |
| 2 2 1978 🖬                                                                                                    |                       |
| Enter their address                                                                                                    |                       |
| 21 Compton Crescent, Taita, Lower Hutt, Wellington, 5011, NZL                                                                                                    |                       |
| Enter their contact number<br>Enter country code, area code and phone number separated by spaces e.g. +64 123 9876544                                                                                          |                       |
| +642112345678                                                                                                    |                       |
| Enter their email address                                                                                                    |                       |
| MyContact@Email.com                                                                                                    |                       |
|                                                                                                    |                       |
|                                                                                                    | + ADD ANOTHER CONTACT |

在页面底部,点击"Save and continue"。

### 代人填写表格

第26步。如果您是代表其他人填写此表格,请在此问题上勾选"yes"并在下拉菜单中选择是以何种身份代填。您将被要求提供您的姓名、地址和联系方式。

| erson completing form                                                                                                    |
|----------------------------------------------------------------------------------------------------|
| re you completing this form on behalf of someone else?<br>′ou are only completing this form on behalf of someone else if you are not included in the application. Select No if you are applying for a visa for<br>′ourself and have included additional people in the same application.<br>● Yes ○ No |
| n what capacity are you completing this form?                                                                                                    |
| ~                                                                                                    |
| Licensed immigration adviser<br>Person exempt from licensing<br>Parent or guardian of a dependent child who is under 18 years of age<br>Assisting by recording information on the form<br>Provide the name, address and contact details of the person completing the form.                            |
| liven or first name                                                                                                    |
| Charlotte                                                                                                    |
| Surname or family name                                                                                                    |
| Wilson                                                                                                    |
| Company or organisation name — if applicable                                                                                                    |
| Aroha Advisors Ltd.                                                                                                    |

有些提供移民咨询的人士可能需要持有牌照。欲了解更多信息,请访问<u>www.immigration.govt.nz/assist-migrants-</u> and-students/advise-migrants/regulations-and-licensing/licensing

如果您是为自己和您在本申请中包括的任何其他人填写此表格,请对此问题勾选"no"。如果您接受过协助或移民建议,您必须说明该建议的性质并提供协助者的详细信息。

| Person completing form                                                                                                    |   |
|----------------------------------------------------------------------------------------------------|---|
| Are you completing this form on behalf of someone else?<br>You are only completing this form on behalf of someone else if you are not included in the application. Select No if you are applying for a visa for<br>yourself and have included additional people in the same application.<br>O Yes  No                                                                                   | r |
| Advice                                                                                                    |   |
| Section 7 of the Immigration Advisers Licensing Act 2007 defines immigration advice as 'using, or purporting to use, knowledge of or experience i immigration to advise, direct, assist, or represent another person in regard to an immigration matter relating to New Zealand, whether directly o indirectly and whether or not for gain or reward'.<br>Adviser licensing information | n |
| Have you received assistance or immigration advice relating to this application?<br>O Yes ® No                                                                                                    |   |

在页面底部,点击"Save and continue"。

# 上传 PDF 文件

第27步。根据您提供的信息,您必须上传以下文件以支持您的签证申请。

每份文件必须为PDF(便携式文件格式)且大小不超过 10MB。如果您要为同一要求提供多个证明文件,请在上传前 将它们合并为一个PDF文件。

有关上传文件的帮助,请访问 <u>www.immigration.govt.nz/about-us/our-online-systems/applying-for-a-visa-online/immigration-online/how-to-use-immigration-online/uploading-documents-photographs</u>

#### 英文或翻译

如果您打算上传的所有文件都是英文的,您必须在此问题上勾选"yes"。

Are all the documents you intend to upload in English? ● Yes ○ No

如果您的文件不是英文的,请勾选"No"。这种情况下,申请中所有非英文文件,需提供英文翻译件。其中包括医疗和警方证明以及所有支持文件。将那些文件的副本连同经过认证的英文翻译一起上传到提供的上传框中。有关我们接受的英文翻译的更多信息,您可以在此处阅读更多信息:<u>www.immigration.govt.nz/english-translation</u>

要上传您的文件,请点击"browse",然后在您的电脑中打开文件。如果上传成功,文件名将显示在此处。

#### 身份证明

在这部分,您必须上传您的以下文件的相关页面:

- 护照或旅行证件
- 公民身份证(如果有的话)
- 签证,如果您居住在不是您的国籍所属国的另外一个国家的话。如果您有权在无签证的情况下居留,请上 传一份文件来说明情况。

| Your passport or travel document   Include any pages with your photo, personal details, details of your family, name change endorsement or extensions to expiry date.  Four national identification card – if available Providing your identification card can help us process your application. If you have more than one identification card, scan all into one document a upload.   BROWSE   Are you living in a country that is not your country of citizenship?   Yes   No   What country are you living in? Spain Evidence of the visa that entitles you to live in that country f you have the right to reside without a visa, upload a document explaining the circumstances.   BROWSE                                                                                                    | Upload the relevant pages of the passport or travel document you will be travelling on                                                                                                    |                                       |
|----------------------------------------------------------------------------------------------------|----------------------------------------------------------------------------------------------------|---------------------------------------|
| Include any pages with your photo, personal details, details of your family, name change endorsement or extensions to expiry date.                                                                                                    | Your passport or travel document                                                                                                    |                                       |
| Wour national identification card – if available         Providing your identification card can help us process your application. If you have more than one identification card, scan all into one document a upload.         BROWSE         Are you living in a country that is not your country of citizenship?         Yes       No         What country are you living in?         Spain         Evidence of the visa that entitles you to live in that country         If you have the right to reside without a visa, upload a document explaining the circumstances.                                                                                                    | Include any pages with your photo, personal details, details of your family, name change endorsement or exte                                                                                                    | nsions to expiry date.                |
| Your national identification card – if available   Providing your identification card can help us process your application. If you have more than one identification card, scan all into one document a upload.   Image: Image: Imag |                                                                                                    | BROWSE                                |
| Providing your national identification card - if available Providing your identification card can help us process your application. If you have more than one identification card, scan all into one document a pload.  BROWSE Are you living in a country that is not your country of citizenship?  Yes O No What country are you living in? Spain Evidence of the visa that entitles you to live in that country f you have the right to reside without a visa, upload a document explaining the circumstances.  BROWSE BROWSE BROWSE BROWSE BROWSE BROWSE BROWSE BROWSE BROWSE BROWSE BROWSE BROWSE BROWSE BROWSE BROWSE BROWSE BROWSE BROWSE BROWSE BROWSE BROWSE                                                                                                    |                                                                                                    | <b>†</b>                              |
| Providing your identification card can help us process your application. If you have more than one identification card, scan at into one document a<br>apload.                                                                                                    | 'our national identification card – if available                                                                                                    | an anal and all late and demonstrate  |
| BROWSE         Are you living in a country that is not your country of citizenship?            Yes O No          What country are you living in?         Spain         Evidence of the visa that entitles you to live in that country         f you have the right to reside without a visa, upload a document explaining the circumstances.         BROWSE                                                                                                    | roviding your identification card can netp us process your application. If you have more than one identificatio<br>Ipload.                                                                                                    | on card, scan all into one document a |
| Are you living in a country that is not your country of citizenship?                                                                                                    |                                                                                                    |                                       |
| Are you living in a country that is not your country of citizenship?                                                                                                    |                                                                                                    | BROWSE                                |
| Yes ○ No     What country are you living in?     Spain     Evidence of the visa that entitles you to live in that country     f you have the right to reside without a visa, upload a document explaining the circumstances.     BROWSE                                                                                                    |                                                                                                    | BROWSE                                |
| What country are you living in?         Spain         Evidence of the visa that entitles you to live in that country         f you have the right to reside without a visa, upload a document explaining the circumstances.         BROWSE                                                                                                    | Are you living in a country that is not your country of citizenship?                                                                                                    | BROWSE                                |
| Spain Evidence of the visa that entitles you to live in that country f you have the right to reside without a visa, upload a document explaining the circumstances. BROWSE                                                                                                    | Are you living in a country that is not your country of citizenship?<br>© Yes O No                                                                                                    | BROWSE                                |
| Evidence of the visa that entitles you to live in that country<br>If you have the right to reside without a visa, upload a document explaining the circumstances.                                                                                                    | Are you living in a country that is not your country of citizenship?<br>Yes O No<br>What country are you living in?                                                                                                    | BROWSE                                |
| f you have the right to reside without a visa, upload a document explaining the circumstances.  BROWSE                                                                                                    | Are you living in a country that is not your country of citizenship?<br>® Yes O No<br>What country are you living in?<br>Spain                                                                                                    | BROWSE                                |
| BROWSE                                                                                                    | Are you living in a country that is not your country of citizenship?<br>© Yes O No<br>What country are you living in?<br>Spain<br>Evidence of the visa that entitles you to live in that country                                                                                                  | BROWSE                                |
| BROWSE                                                                                                    | Are you living in a country that is not your country of citizenship?                                                                                                    | BROWSE                                |
|                                                                                                    | Are you living in a country that is not your country of citizenship?<br>© Yes ONO<br>What country are you living in?<br>Spain<br>Evidence of the visa that entitles you to live in that country<br>f you have the right to reside without a visa, upload a document explaining the circumstances. | BROWSE                                |

#### 访问目的证明

在这部分,您必须上传您的:

- 旅行行程或一份详细说明您的计划的文件
- 旅行行程或详细说明您计划中的多次旅行(如果适用)的旅行计划文件
- 用以证明您的旅行原因的任何其他信息或证据

| Purpose of visit evidence                                                                                               |        |
|----------------------------------------------------------------------------------------------------|--------|
| Evidence of your plans in New Zealand                                                                                   |        |
| This could be a travel itinerary or a document detailing your plans.                                                    |        |
|                                                                                                    | BROWSE |
| Evidence of multiple journeys to New Zealand                                                                            |        |
| This could be a travel itinerary or a document that details your intended multiple journeys in and out of New Zealand . |        |
|                                                                                                    | BROWSE |
|                                                                                                    |        |

### 真实意图的证据

在这部分,您必须上传:

• 雇主出具的信函,证明您的休假已获批准以及您预计返回的日期

- 上学的孩子的学校为其出具的准假信
- 如果您计划在访问之前先去澳大利亚或之后直接去,请提供澳大利亚签证复印件(如适用)
- 其他有助于我们评估您的意图的证据。更多信息请见这里: <u>www.immigration.govt.nz/new-zealand-</u> <u>visas/preparing-a-visa-application/character-and-identity/bona-fide/evidence-genuine-visitor</u>

| nce from your employer snowing that your leave from work is approved<br>tional upload to confirm your intent to return to work in your home country                                     |              |
|----------------------------------------------------------------------------------------------------|--------------|
| tional upload to confirm your intent to return to work in your home country                                                                                                    |              |
|                                                                                                    |              |
|                                                                                                    | BROWSE       |
| nce of your Australian visa – if applicable                                                                                                    |              |
| plan to travel to Australia immediately before or after your visit to New Zealand, uploading evidence of it here will assist us in p<br>cation.                                         | processing y |
|                                                                                                    | BROWSE       |
| evidence of genuine intent                                                                                                    |              |
| dition to the evidence provided above, additional evidence will help with assessing whether you genuinely intend to stay in New                                                         | Zealand      |
| prarily and will comply with the conditions of your visa.                                                                                                    |              |
| enuine intentions to visit, study or work in New Zealand                                                                                                    |              |
| u want to unload other ovidence of your genuine intent in support of your application?                                                                                                  |              |
| <ul> <li>O No</li> </ul>                                                                                                    |              |
| <ul> <li>O No</li> </ul>                                                                                                    |              |
| de details of the other evidence you wish to upload                                                                                                    |              |
| de details of the other evidence you wish to upload                                                                                                    |              |
| de details of the other evidence you wish to upload                                                                                                    |              |
| de details of the other evidence you wish to upload                                                                                                    |              |
| de details of the other evidence you wish to upload                                                                                                    |              |
| de details of the other evidence you wish to upload                                                                                                    |              |
| de details of the other evidence you wish to upload                                                                                                    |              |
| de details of the other evidence you wish to upload  wer letter mily declaration pome country government evidence tter from employer - (genuine Intent)                                 |              |
| de details of the other evidence you wish to upload  wer letter mily declaration pome country government evidence tter from employer - (genuine Intent) ther country immigration status |              |

#### 资金证明

在这部分,请上传:

- 您或一位附属申请人名下的银行或金融机构的对帐单,并显示至少6个月的历史记录。合并所有页并作为 一个文档上传
- 旅游业合作伙伴会员资格证明,如果适用的话
- 本申请所包括的所有人的已预付费用住宿证明
- 您已为此申请所包括的所有人支付续程旅行费用的证据

| Type of statement                                                                                      |                                             |
|----------------------------------------------------------------------------------------------------|---------------------------------------------|
| or example: bank savings, current account, credit card, term deposit, loan statement, or a combination |                                             |
| Bank savings                                                                                           |                                             |
| Bank or organisation name                                                                              |                                             |
| National Bank of Samoa                                                                                 |                                             |
| Bank or organisation branch                                                                            |                                             |
| Apia                                                                                                   |                                             |
| Bank or organisation manager                                                                           |                                             |
| Fetu Smith                                                                                             |                                             |
| /alue of funds reflected by these documents                                                            |                                             |
| NZD \$3,000 - \$4,199                                                                                  | ~                                           |
| Statements                                                                                             |                                             |
|                                                                                                    | BROWSE                                      |
| vidence of your Tourism Industry Partnershin membershin                                                |                                             |
| Check the INZ website for evidence where required. Where you are required to provide multiple docume   | ents, combine them into one PDF for upload. |
|                                                                                                    | BROWSE                                      |
| Evidence of pre-paid accommodation for all applicants in this application                              |                                             |
|                                                                                                    | BROWSE                                      |
| ividence you have paid for onward travel for all applicants in this application                        |                                             |
|                                                                                                    | BROWSE                                      |
|                                                                                                    |                                             |

### 其他证据

如果您有其他证据支持您的申请,请上传。

| ther evidence                                                                                                    |                                                                                                    |
|----------------------------------------------------------------------------------------------------|----------------------------------------------------------------------------------------------------|
| to you have any other evidence to support your application that you want to upload? $^{0}$ Yes $~\odot$ No                                                                                                    |                                                                                                    |
| <b>ALERT</b><br>You should only a                                                                                                    | dd one document per type. If you have multiple pages for the same category, combine them into one PDF. |
| nter details of the o                                                                                                    | her evidence you want to upload                                                                        |
| rpe                                                                                                    |                                                                                                    |
|                                                                                                    |                                                                                                    |
|                                                                                                    |                                                                                                    |
| Academic transcr                                                                                                    | pt                                                                                                    |
| Academic transcr<br>Additional passpo                                                                                                    | pt<br>rt                                                                                               |
| Academic transcr<br>Additional passpo<br>Birth certificate                                                                                                    | pt<br>rt                                                                                               |
| Academic transcr<br>Additional passpo<br>Birth certificate<br>Cover letter<br>Driver's licence                                                                                                    | pt<br>rt                                                                                               |
| Academic transcr<br>Additional passpo<br>Birth certificate<br>Cover letter<br>Driver's licence<br>Evidence of chara                                                                                                    | pt<br>rt                                                                                               |
| Academic transcr<br>Additional passpo<br>Birth certificate<br>Cover letter<br>Driver's licence<br>Evidence of chara<br>Household regist                                                                                                    | pt<br>rt<br>cter<br>ation                                                                              |
| Academic transcr<br>Additional passpo<br>Birth certificate<br>Cover letter<br>Driver's licence<br>Evidence of chara<br>Household regist<br>IELTS certificate                                                                                                    | pt<br>rt<br>cter<br>ation                                                                              |
| Academic transcr<br>Additional passor<br>Birth certificate<br>Cover letter<br>Driver's licence<br>Evidence of chara<br>Household regist<br>IELTS certificate<br>Medical insurance                                                                                                    | pt<br>rt<br>cter<br>ation<br>confirmation                                                              |
| Academic transcr<br>Additional passor<br>Birth certificate<br>Cover letter<br>Driver's licence<br>Evidence of chara<br>Household regist<br>IELTS certificate<br>Medical insurance<br>Other document,                                                                                                    | pt<br>rt<br>cter<br>ation<br>confirmation<br>ot listed                                                 |
| Academic transcr<br>Additional passpr<br>Birth certificate<br>Cover letter<br>Driver's licence<br>Evidence of chara<br>Household regist<br>IELTS certificate<br>Medical insurancc<br>Other document,<br>Other evidence o                                                                                       | pt<br>rt<br>cter<br>ation<br>confirmation<br>not listed<br>English language<br>identity                |
| Academic transcr<br>Additional passpr<br>Birth certificate<br>Cover letter<br>Driver's licence<br>Evidence of chara<br>Household regist<br>IELTS certificate<br>Medical insuranc<br>Other document,<br>Other evidence of<br>Other financial in                                                                 | pt<br>rt<br>cter<br>ation<br>confirmation<br>not listed<br>English language<br>identity<br>ormation    |
| Academic transcr<br>Additional passpr<br>Birth certificate<br>Cover letter<br>Driver's licence<br>Evidence of chara<br>Household regist<br>IELTS certificate<br>Medical insuranc,<br>Other document,<br>Other evidence o<br>Other evidence o<br>Other financial in<br>Other medical inf                        | pt<br>rt<br>cter<br>ation<br>confirmation<br>oot listed<br>English language<br>identity<br>ormation    |
| Academic transcr<br>Additional passpo<br>Birth certificate<br>Cover letter<br>Driver's licence<br>Evidence of chara<br>Household registi<br>IELTS certificate<br>Medical insuranco<br>Other document,<br>Other evidence o<br>Other evidence o<br>Other financial in<br>Other medical inf<br>Police certificate | pt<br>rt<br>cter<br>ation<br>confirmation<br>not listed<br>English language<br>identity<br>ormation    |

上传所有必需的文件后 ·请勾选方框以声明它们准确地代表了您在此表格中所做的陈述。您还必须声明您已为所有 非英文文件提供英文翻译 · 点击"Save and continue"。

#### Declaration

 $\Box$  I have checked that the documents I have uploaded accurately represent the statements made in this form

 $\hfill\square$  I have provided English language translations for any documents not already in English

#### WARNING

English language translations must be provided for any documents not already in English. If you do not provide translations for your supporting documents your application may be declined.

Acceptable translation requirements

第28步。请检查您提供的所有信息。如果您需要更改任何内容,可以通过点击页面底 部的"back"来完成。

| NEW ZEALAND<br>IMMIGRATION                                                                                                    |                                       |                           |                 |                                |  |
|----------------------------------------------------------------------------------------------------|---------------------------------------|---------------------------|-----------------|--------------------------------|--|
| istory <b>()</b> Relationships <b>()</b>                                                                                                    | Immigration                           | Supporting<br>documents   | Ø               | Review and declare             |  |
| Review and declare<br>Applicant surname: Telefoni<br>Applicant first name: Ioane<br>We use the information you enter in this section to con-<br>use for Immigration Online. | )<br>firm that you have read and unde | rstood the declaration be | low, INZ's priv | acy statement and the terms of |  |
| Before you start                                                                                                    |                                       |                           |                 |                                |  |
| Are you outside New Zealand?                                                                                                    |                                       |                           |                 |                                |  |
| Yes<br>What type of visa do you want to apply for?                                                                                                    |                                       |                           |                 |                                |  |
| Visitor                                                                                                    |                                       |                           |                 |                                |  |

第29步。一旦您确信您提供给我们的信息准确无误,您将需要做一个声明。请仔细阅读此内容,如果您理解的话,请勾选方框。然后点击"Ready for submission"。此时,您将被带回起始页。

| I have read and understood this declaration, INZ's p | rivacy state | ement and the terms of use for Immigration Online |
|------------------------------------------------------|--------------|---------------------------------------------------|
|                                                      | ВАСК         | READY FOR SUBMISSION                              |

第30步。如果您在申请中包括了您的伴侣和/或受抚养子女,请确保您已为他们完成了 表格填写,包括上传了你们的关系证明。一旦他们的状态都显示"Ready for submission",您就可以点击"pay & submit application"进入最后一步。

| Application s                                                                 | ummai                                                  | ry                                                           |                                                    |                                            | PAY & SUB                                          | MIT APPLICATION        |
|-------------------------------------------------------------------------------|--------------------------------------------------------|--------------------------------------------------------------|----------------------------------------------------|--------------------------------------------|----------------------------------------------------|------------------------|
| pplication name                                                               | VV00218562 Ioane Smith Telefoni Visitor Visa – General |                                                              |                                                    |                                            |                                                    |                        |
| pplication ID                                                                 | VV00218562                                             |                                                              |                                                    |                                            |                                                    |                        |
| tatus                                                                         | Draft                                                  |                                                              |                                                    |                                            |                                                    |                        |
| Applicants<br>ome visa types allow more                                       | e than one ap                                          | pplicant in an application.                                  | If so, the Add another ap                          | plicant button will displa                 | у.                                                 |                        |
| Applicants<br>ome visa types allow more<br>Surname or family name             | e than one ap                                          | oplicant in an application.<br>Given or first name           | If so, the Add another ap<br>Applicant type        | plicant button will displa<br>Action       | y.<br>ADD ANOTHE<br>Status                         | R APPLICANT<br>Options |
| Applicants<br>ome visa types allow more<br>Surname or family name<br>Telefoni | e than one ap                                          | oplicant in an application.<br>Given or first name<br>Marian | If so, the Add another ap Applicant type Secondary | plicant button will displa Action CONTINUE | y.<br>ADD ANOTHE<br>Status<br>Ready for submission | Options                |

## 付款

第31步。最后,请查看所有申请费用。从下拉菜单中,选择您的付款方式,然后点击 页面底部的"next"。

| igration New Zealand will begin processing your applicatio<br>t.          | n once the payment is | received and cleared. Th | ere is no refund regardle | ess of the applicatior |
|---------------------------------------------------------------------------|-----------------------|--------------------------|---------------------------|------------------------|
| em                                                                        | Base                  | Tax amount               | Waived/Exempt<br>amount   | Total cost             |
| vane Smith Telefoni - Visitor - General - Application fee -<br>v00218562  | \$150.00              | \$0.00                   |                           | \$150.00               |
| vane Smith Telefoni - Visitor - General - Immigration levy -<br>V00218562 | \$21.00               | \$0.00                   |                           | \$21.00                |
| isitor - General - International Visitor Levy (IVL)                       | \$0.00                | \$0.00                   |                           | \$0.00                 |
| isitor - General - International Visitor Levy (IVL)                       | \$0.00                | \$0.00                   |                           | \$0.00                 |
| Payment method                                                            |                       |                          |                           |                        |

第32步。您将被引导至在线表格的付款部分,添加您的银行卡信息或提供给POLi的银行信息。完成此操作后,您将看到一条确认消息。

| NEW ZEALAND<br>IMMIGRATION |            |
|----------------------------|------------|
| Enter your payment de      | tails      |
| Card Number                |            |
| Card Expiry Date           |            |
| Card Security Code         |            |
| Name on Card               |            |
| Payment Amount             | \$171.00   |
|                            | Pay Cancel |

感谢您申请此签证,当我们做出决定后或当我们需要您提供更多信息时,我们将与您 联系。有关处理您的申请可能需要多长时间的信息,请访问新西兰移民局网站。

www.immigration.govt.nz/processingtimes